## 特定の Windows 更新プログラム削除方法

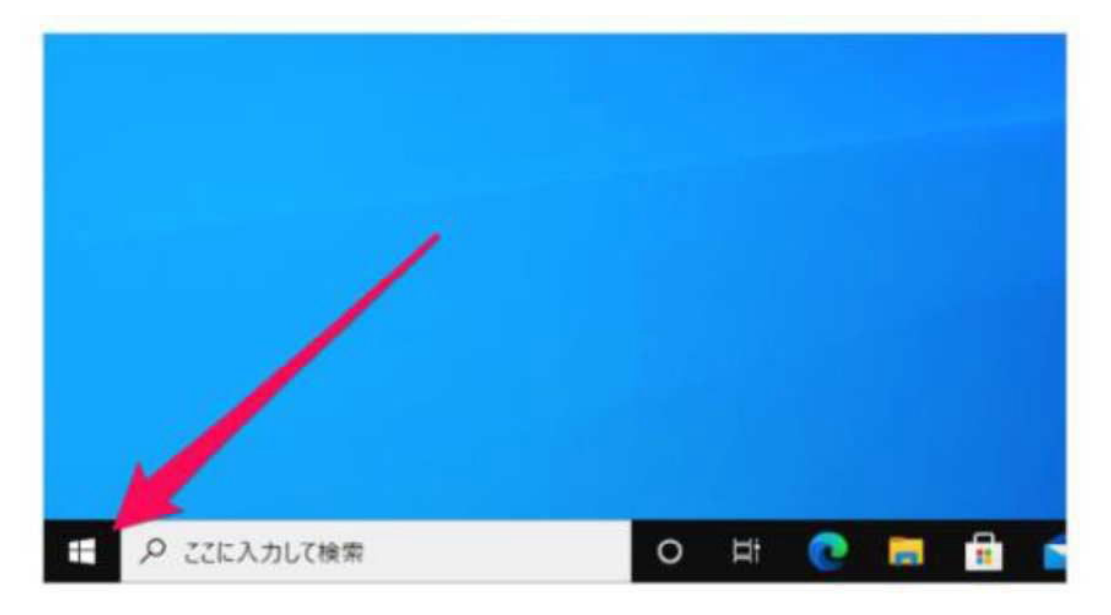

スタートボタンをクリックしてください。

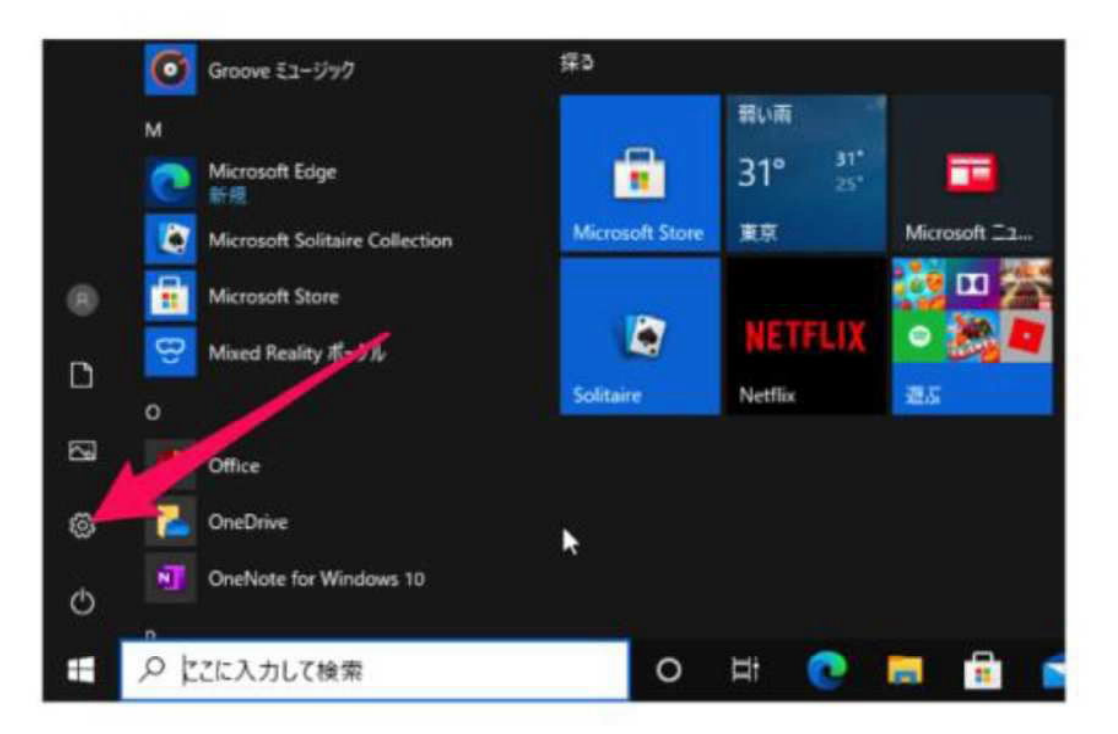

スタートメニューの「歯車」アイコンをクリックしてください。

|   |                                           | V  | Windows の設定<br>I                    | .0 |                                            |
|---|-------------------------------------------|----|-------------------------------------|----|--------------------------------------------|
|   | - 9 <b>27</b> 4<br>ティンプット、サウンド、唐和、電源      | 6  | <b>7Л1</b> Д<br>Biomath, 7859-, 793 |    | <b>€18</b><br>Anomati, Phone 0(127)        |
| • | ネットワークとインターネット<br>W-1、 独内モード、VPs          | Ø  | 個人用設定<br>世界、017年年 色                 | E  | <b>アプリ</b><br>フンドンスンール 田田住 オブンタン<br>日和前    |
| 8 | 7カウント<br>7755(ホ. J-5, 同菜, 御地, 安<br>5      | €≠ | 時刻上常語<br>軍声回道。他和、日代                 | 8  | 7-4<br>Ман Сате Ва, 4479ж. В<br>Ф. 7-2 4-6 |
| G | <b>開早接作</b><br>がーテー型大使した(22)-52)-         | Q  | 検問<br>(ff 3rel)、アクセスカンJDNE          | A  | <b>754/65-</b><br>1876, 215, 747           |
| 0 | 更新とセキュリティ<br>Wordman Update、回道、パック<br>アップ | ]  |                                     |    |                                            |

「更新とセキュリティ」をクリックしてください。

| € BE              | b.                                                                                                    |
|-------------------|----------------------------------------------------------------------------------------------------|
| Q #~4             | Windows Update                                                                                                    |
| 教室加修業 户           | 最新の状態です                                                                                                    |
| 更新とセキュリティ         | 東京70751.071297                                                                                                    |
| C Windows Update  | (1) 更新在7日間一時停止                                                                                                    |
| 点 配值印度进化          | (詳細オ7)かりに特徴して、一時保止的信を変更します                                                                                                    |
| ♥ Windows 世年1997⊀ | P07・7時間の変更<br>現在は 800 mm 1700 まで                                                                                                    |
| 干 パックアップ          | ③ 更新の間壁を未示する<br>デバイスとインストーもされている平和707%らを表示する                                                                                                    |
| @ 1978/02-9-017   | G PEA7222                                                                                                    |
| A 180             | The second state of the second second s |

「更新の履歴を表示する」をクリックしてください。

| € BZ                                                                 | 4 |
|----------------------------------------------------------------------|---|
| ◎ 更新の履歴を表示する                                                         |   |
| 史奈ブログラムモアンインストールする                                                   |   |
| 回復オプション                                                              |   |
| 更新の履歴                                                                |   |
| ◇ 品質更新プログラム(6)                                                       |   |
| 2020-09 x64 ペーズ ジズアム用 Windows 10 Version 2004 の業務更新プログラム (KB4571756) |   |
| 2020/09/10 に正しくインストールされました                                           |   |

「更新プログラムをアンイントールする」をクリックしてください。

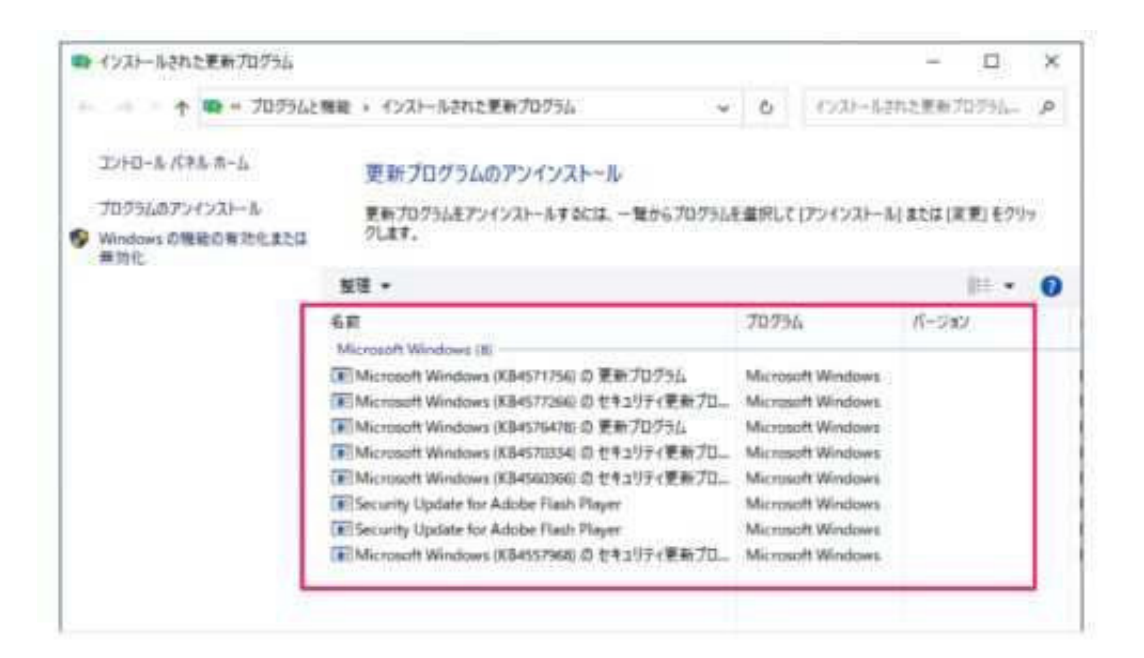

で囲われている中に

Microsoft Windows (KB5000802) セキュリティ更新プログラム Microsoft Windows (KB5000808) セキュリティ更新プログラム

がありましたら 該当プログラムの上で「右クリック」 をしてください。

| ▶ インストールされた更新プログラム                             |                                                                          |            |           |            | -     |        | × |
|------------------------------------------------|--------------------------------------------------------------------------|------------|-----------|------------|-------|--------|---|
| ↑ 型 = プログラムと推進 > インスとールされた更新プログラム              |                                                                          |            | ð         | 的利用        | は東京   | 07%    | p |
| 22ትロール パネル ホーム                                 | 更新プログラムのアンインストール                                                         | 8          |           |            |       |        |   |
| プログラムのアンインストール                                 | 更新プログラムをアンインストールするには、                                                    | 一覧からプログラムモ | 進択して(7    | ソインストール    | 22413 | 「東」モクリ | 7 |
| <ul> <li>Windows の機能の有効化または<br/>員効化</li> </ul> | 9L27.                                                                    |            |           |            |       |        |   |
|                                                | 豊産・ アンインストール 旧・                                                          |            |           |            |       | G      |   |
|                                                | 希前<br>Microsoft Windows (8)                                              |            | 70756     |            | Reda  | 28     |   |
|                                                | Microsoft Windows (KB4571756) () =<br>E Microsoft Windows (KB4577266) () | アンインストールル  | 2         | interiors. |       |        |   |
|                                                | Microsoft Windows (K84576478) © T                                        | E70254     | Microsoft | Windows    |       |        |   |
|                                                | Microsoft Windows (X84570134) @ 124                                      | キュリティ更新プロ  | Microsoft | Windows    |       |        |   |
|                                                | Microsoft Windows (K8456366) () 11                                       | キュリティ更新プロ  | Microsoft | Windows    |       |        |   |
|                                                | Security Update for Adobe Flach Player M                                 |            | Micresoft | Windows    |       |        |   |
|                                                | E Security Update for Adobe Flash Player Microsof                        |            | Microsoft | Windows    |       |        |   |
|                                                |                                                                          |            |           |            |       |        |   |

「アンインストール」をクリックしてください。

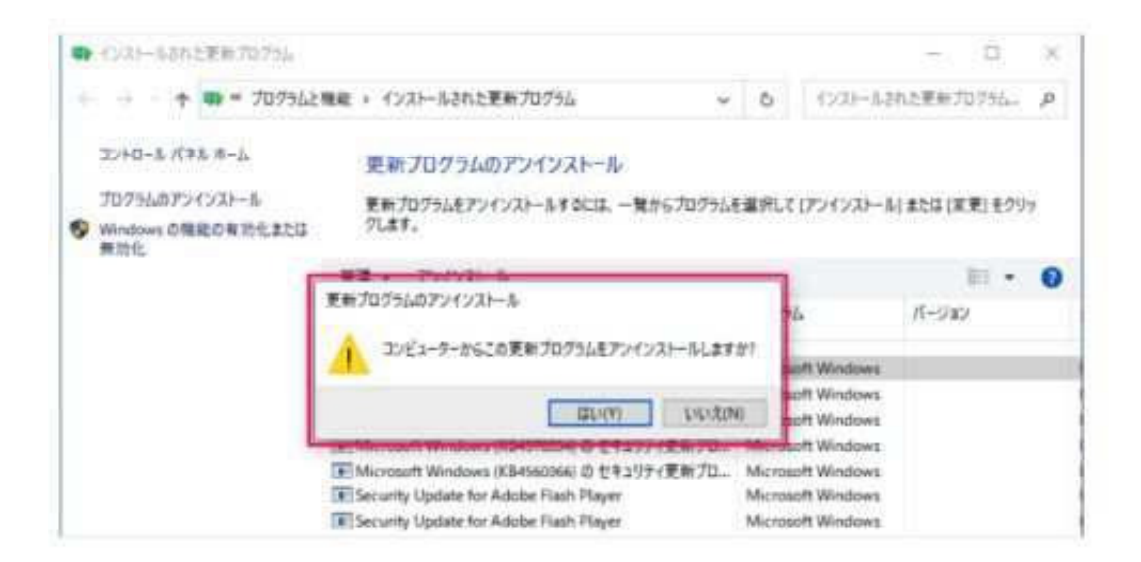

「はい」をクリックしてください。

| ■ インストールされた更新プログラム                                        |                                                                                                    |                  |                                           | ~ 0          | ×          |
|-----------------------------------------------------------|----------------------------------------------------------------------------------------------------|------------------|-------------------------------------------|--------------|------------|
| ÷ -> - + 🖤 * 70/562                                       | 機能 > インストールされた更新プログラム >                                                                                         | ð                | インストールさ                                   | れた更新プログラム    | . <i>р</i> |
| コントロール パネル ホーム<br>プログラムのアンインストール<br>Symptoces の機能の有効化または、 | 更新プログラムのアンインストール<br>更新プログラムをアンインストールするには、一覧からプログラム<br>りします。                                                     | E単沢して            | ロンインストール                                  | ) または (京王) そ | 297        |
| 藥助化                                                       | Microsoft Windows<br>更新プログラムがアンインストールされるまでお待ちく                                                                  | ×<br>ti 191      | 6                                         | ==<br>パージョン  | • 0        |
|                                                           | さい。これには数分かかる場合があります。                                                                                            |                  | oft Windows<br>oft Windows                |              |            |
|                                                           | キャンセル                                                                                                    |                  | oft Windows<br>oft Windows<br>oft Windows |              |            |
|                                                           | Security Update for Adobe Flash Player  Security Update for Adobe Flash Player  Minimum (KR4557560)のサキュリティ要新了の。 | Micros<br>Micros | oft Windows<br>oft Windows                |              |            |

すると、更新プログラムのアンインストールがはじまります。

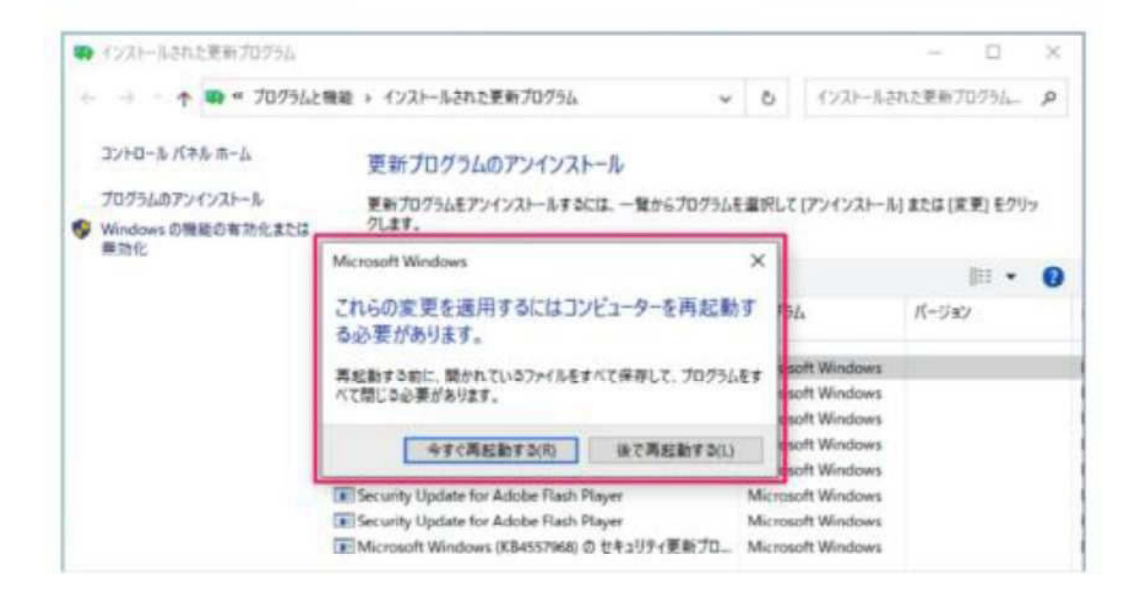

「今すぐ再起動する」をクリックしてください。